Basic Training 2025 for PhD students

### **ACQUISITION AND MANAGEMENT**

Nagoya University Graduate School of Medicine Medical Library

### Contents

- 1. Steps for Literature Acquisition
  - Acquiring via the web on the spot
  - Using the library
  - Requesting from off-campus/ different campus
- 2. Management
  - Introduction of reference management software functions and comparison
  - How to import into EndNote Online
  - Citations in writing

#### 3. Fair Use

### Contents

#### 1. Steps for Literature Acquisition

- Acquiring via the web on the spot
- Using the library
- Requesting from off-campus/ different campus
- 2. Management
  - Introduction of reference management software functions and comparison
  - How to import into EndNote Online
  - Citations in writing

#### 3. Fair Use

### 1. Steps for Literature Acquisition

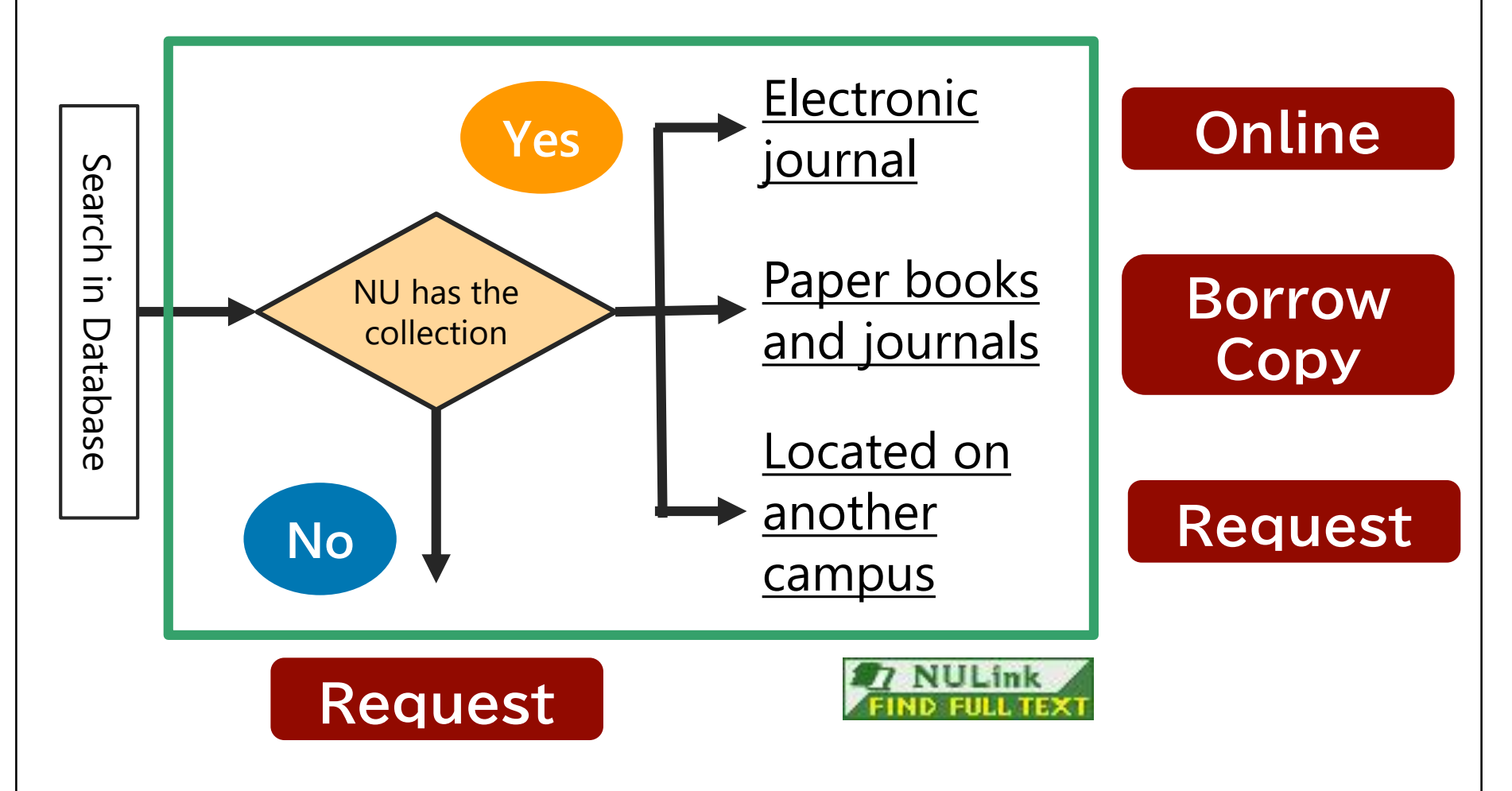

### Contents

- 1. Steps for Literature Acquisition
  - Acquiring via the web on the spot
  - Using the library
  - Requesting from off-campus/ different campus
- 2. Management
  - Introduction of reference management software functions and comparison
  - How to import into EndNote Online
  - Citations in writing

#### 3. Fair Use

### PubMed as an example

# Make sure to access from the Nagoya University URL

<u>https://pubmed.ncbi.nlm.nih.gov/?otool=ijpnagoulib</u>

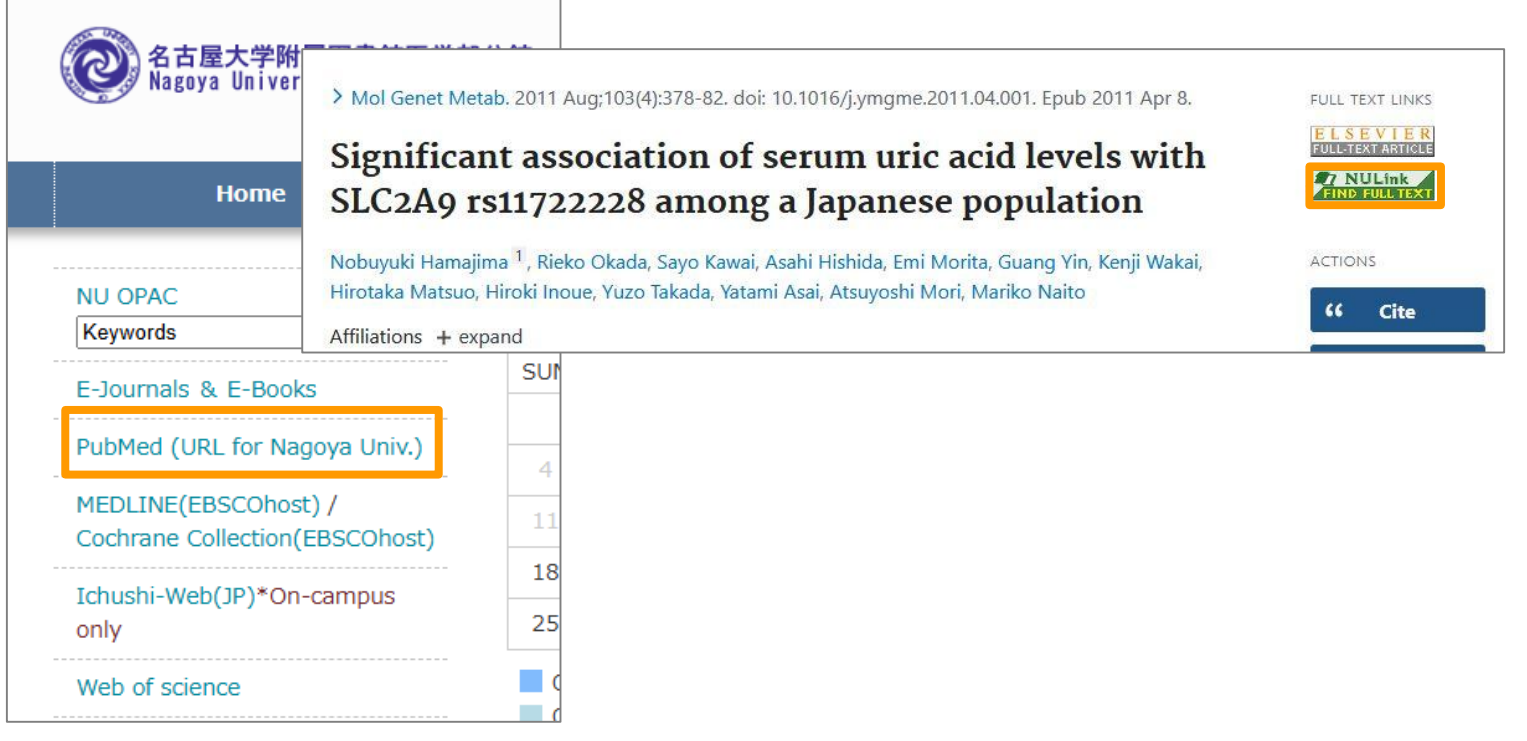

#### NULink (In case of electronic journal available )

#### 資料を入手する | Get Article 書誌情報を更新して再検索 | Revise Request

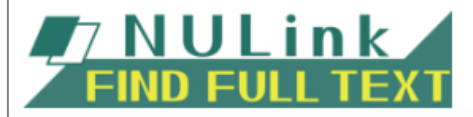

Significant association of serum uric acid levels with SLC2A9 rs11722228 among a Japanese population Hamajima, Nobuyuki. *Molecular Genetics and Metabolism* Volume: 103 Issue 4 (2011) ISSN: 1096-72

#### 資料を入手する | Get Article

以下のSTEPでお探しください | Please access by following steps

【STEP1】フルテキストを読む | Access to Full Text

● フルテキストを見る | View Fulltext from ScienceDirect Complete Freedom Colle 01 - present

 協載誌のサイトで探す | Check this journal from ScienceDirect Complete Freede 1998-01-01 - present

#### 【STEP2】 無料のフルテキストを探す | Search Free Full Text

CiNii Researchで検索する | Search in CiNii Research

Google Scholarで検索する | Search in Google Scholar

【STEP3】冊子の所蔵を探す | Access to a Printed version

名古屋大学蔵書検索で学内の所蔵を探す | Holdings in Nagoya University Library Search (OPAC)

CiNii Booksで他大学の所蔵を探す | Holdings in CiNii Books

国立国会図書館サーチで所蔵を探す | Holdings in NDL Search

Link to electronic journals. Available to view from your computer without coming to the library.

### E-JOURNALS & E-BOOKS

A system that allows you to search for e-journals and e-books contracted with Nagoya University https://publications.ebsco.com/c/3rq56l

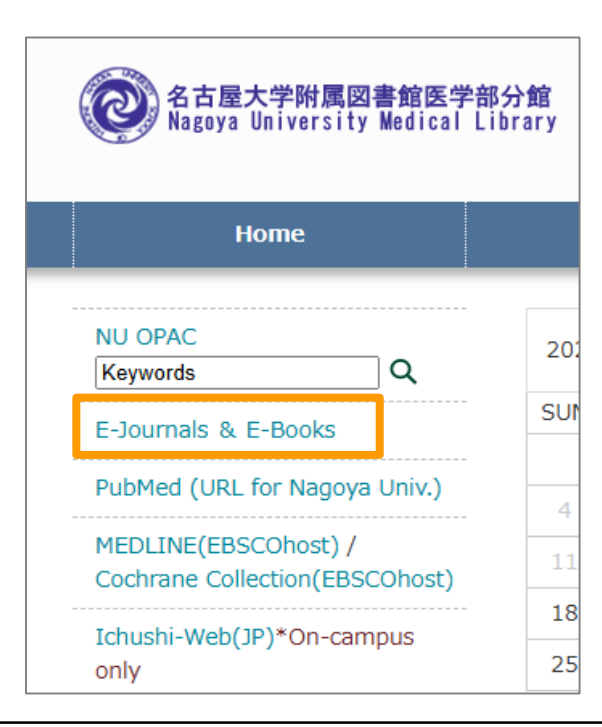

### E-JOURNALS & E-BOOKS

A system that allows you to search for e-journals and e-books contracted with Nagoya University <u>https://publications.ebsco.com/c/3rq56l</u>

| 名古屋大学附属図書館B<br>Nagoya University Medic               | ya University Elerany<br>Nagoya<br>University<br>Library<br>E-JOURNALS & E-BOOKS<br>an EBSCOhost Experience<br>Search his |
|------------------------------------------------------|----------------------------------------------------------------------------------------------------|
| Ноте                                                 | Title Platform Subject                                                                                                    |
| NU OPAC<br>Keywords                                  | Title v     Contains v     §earch Title     Q       All v                                                                 |
| E-Journals & E-Books                                 | Browse publications by name                                                                                               |
| PubMed (URL for Nagoya Univ.                         | # A B C D E F G H I J K L M N O >                                                                                         |
| MEDLINE(EBSCOhost) /<br>Cochrane Collection(EBSCOhos | AII AA AB AC AD AE AF AG AH AI AJ AK AL AM AN AO ><br>あいうえおかきくけこさしすせそた>                                                   |
| Ichushi-Web(JP)*On-campus<br>only                    | 18 25                                                                                                    |

# Example of Search Results Pay attention to available period of use

| ß | ProQuest Central<br>2013-01-01 - 2019-01-01                                                  |  |
|---|----------------------------------------------------------------------------------------------|--|
| ß | PubMed Central (PMC) 『].<br>1997-01-01 – Present (Full Text Delay: 1 year)<br>of Open Access |  |
| Z | Springer Nature e-Journal Advanced Package (JUSTICE)<br>2000-01-01 – Present                 |  |
| ß | Springer Online Journal Archive (JUSTICE)                                                    |  |

**Click to go to each service** 

In PubMed Central : "Unavailable for the last year"

SpringerLink Journals: "Available to browse up to the latest issue"

#### The availability varies depending on the contract details 10

### Example of Search Results

- When **ID** or **PW** is required
  - Click the lock icon (Handling with precautions!)
  - Always log out after using

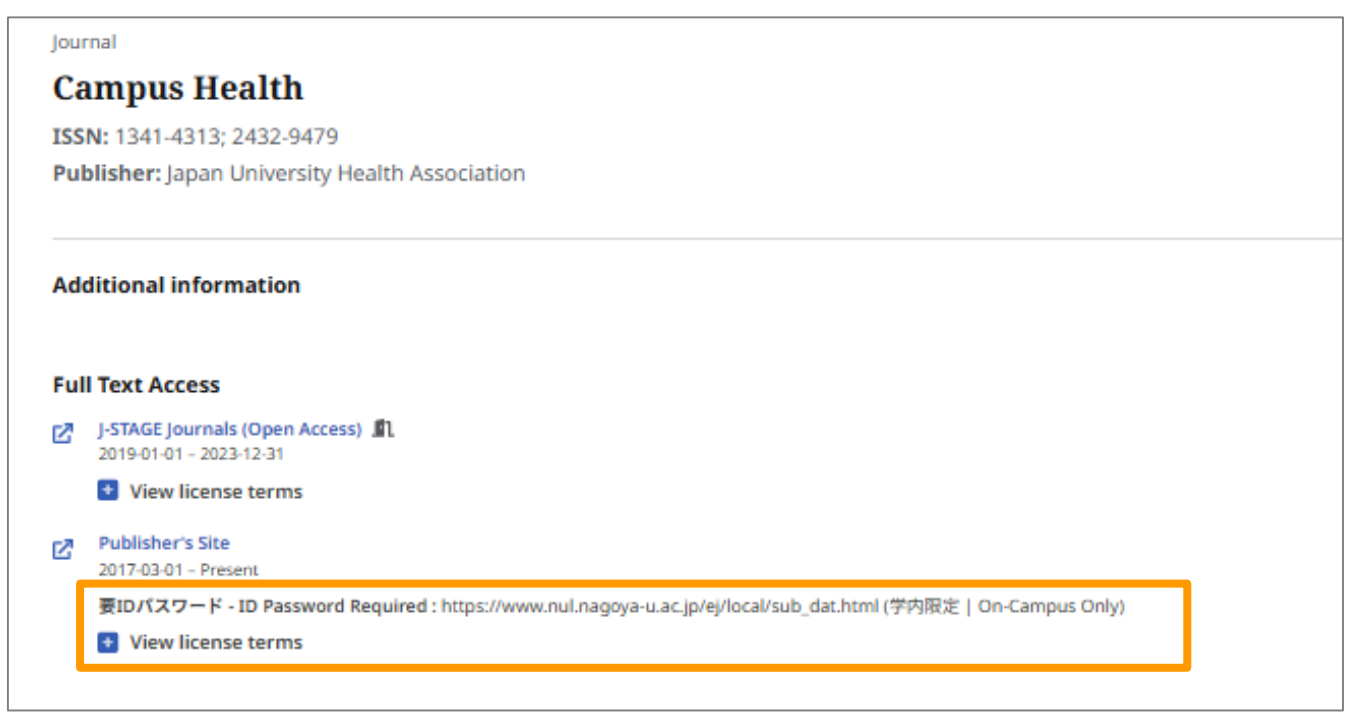

### Contents

- 1. Steps for Literature Acquisition
  - Acquiring via the web on the spot
  - Using the library
  - Requesting from off-campus/ different campus
- 2. Management
  - Introduction of reference management software functions and comparison
  - How to import into EndNote Online
  - Citations in writing

#### 3. Fair Use

### NULink (In case of electronic journal unavailable)

| 資料を入手する   Get Article 書誌情報を更新して再検索   Revise Request                                                                                                    |                                                                           |
|----------------------------------------------------------------------------------------------------|---------------------------------------------------------------------------|
| TORULINK Metabolic disposition of ajmaline<br>Köppel, C., European Journal of Drug Metabolism and Pharmacokinetics Volume                                                    |                                                                           |
| 資料を入手する   Get Article<br>以下のSTEPでお探しください   Please access by following steps                                                                                                  |                                                                           |
| 名古屋大学で登録している電子ジャーナルはありません。以下のSTEPでお探しください。  Full text link is not found. Please access full text by following Steps.                                                         | PDF may be available for                                                  |
| 【STEP2】無料のフルテキストを探す   Search Free Full Text                                                                                                    | open access                                                               |
| CiNii Researchで検索する   Search in CiNii Research                                                                                                    |                                                                           |
| Google Scholarで検索する   Search in Google Scholar                                                                                                    |                                                                           |
| 【STEP3】冊子の所蔵を探す   Access to a Printed version<br>名古屋大学蔵書検索で学内の所蔵を探す   Holdings in Nagoya University Library Search (OPAC)<br>CiNii Booksで他大学の所蔵を探す   Holdings in CiNii Books | To search for a booklet, select Nagoya<br>University Library Search(OPAC) |
| 国立国会図書館サーチで所蔵を探す   Holdings in NDL Search                                                                                                    |                                                                           |
| 【STEP4】 文献を取り寄せる (学内者限定)   InterLibrary Copy Request (NU members only)                                                                                                    |                                                                           |
| 文献複写を申し込む   ILL Copy Request                                                                                                    |                                                                           |
| 書誌情報のエクスポート   Export Bibliographic Information                                                                                                    |                                                                           |
| RISフォーマットで書誌情報をダウンロードする   Download Bibliographic Information in RIS<br>Format                                                                                                |                                                                           |

# **OPAC** (Nagoya University Library Search) <u>https://opac.nul.nagoya-u.ac.jp/?lang=english</u>

- Search Material (paper medium) in Nagoya University Library
- Available to accsess on PCs, smartphones, etc.

| Ho       | me | 【STEP3】冊子の所蔵を探す   Access to a Printed version                        |      |
|----------|----|----------------------------------------------------------------------|------|
|          |    | 名古屋大学蔵書検索で学内の所蔵を探す   Holdings in Nagoya University Library Search (O | PAC) |
| NU OPAC  |    | Click here for the homepage                                          |      |
| Keywords | Q  | of Medical Library                                                   |      |

### How to search

| Nagoya University Library Search (                                             | OPAC)                                                       |                                      |                                               | English 🗕 Login                                |  |
|--------------------------------------------------------------------------------|-------------------------------------------------------------|--------------------------------------|-----------------------------------------------|------------------------------------------------|--|
| 名古屋大学蔵書検<br>Nadoya University Library Sea                                      | 索                                                           |                                      |                                               | Nagoya University<br>Nagoya University Library |  |
| Search                                                                         | by author nai                                               | me, title, se                        | eries inform                                  | nation, publisher                              |  |
| Account Services                                                               | Nagoya Univ                                                 | Other Univ                           | ND .                                          | WorldCat                                       |  |
| My Account<br>My Bookmark                                                      | Keywords<br>Advanced Search   Searc                         | h by Classification I Serials S      | Search                                        |                                                |  |
| My Search                                                                      | New Arrivals                                                |                                      | Announcement                                  | 51 5                                           |  |
| InterLibrary Copy Request InterLibrary Loan Request                            | メモを<br>とれば m<br>財産になる<br>ズンク・アーレンス著:二木<br>出版, 2024.12(日経ビジネ | 夢子訳 日経BP日本経済新聞<br>ス人文庫 ; あ6-1).<和図書> | 2024/12/27<br>OPAC interface has b            | been updated.                                  |  |
| For those who don't have a THERS account<br>or are not NU members, Log in here | 分 · 信 信報分析力                                                 | 2025/04/25                           | Ufinity app users, ple<br>name in "Settings." | ase reselect your university                   |  |

- Searchable with parts of the word or Kanji readings
- Include space in between while entering multiple search words

### How to search

| Keyword          AND       Title         AND       Author         AND       Author         AND       Publisher         *Publication year :       to         Code :          *Publication year :       to         Code :          *Publication year :       to         Code :          ISBN/ISSN :       *Country code :         NCID :       *Language code :         Ref.       Ref.         Bibliography ID :       Classification :         Material ID :       *Material format :         Call No :          Sort direction :       Year(Newest)                                                                                                    | agoya Univ<br>Othe<br>Basic Search Advanced Search<br>*Material type :<br>*Holding library :<br>*Location : | er Univ NDL WorldCat<br>♥All □Japanese Books □Non-Japanes<br>Select Holdings<br>Please select the holding lib. ↓ | e Books 🗍 Japanes  | 2<br>e Serials 🗌 Non-Japanese Serials |
|----------------------------------------------------------------------------------------------------|----------------------------------------------------------------------------------------------------|----------------------------------------------------------------------------------------------------|--------------------|---------------------------------------|
| AND V Title V<br>AND V Author V<br>AND V Publisher V<br>*Publication year : to Code : V<br>ISBN/ISSN : Country code : Ref.<br>NCID : *Language code : Ref.<br>Bibliography ID : Classification : Ref.<br>Material ID : *Material format : V<br>Call No :<br>Sort direction : Year(Newest) V List count : 20 V                                                                                                    |                                                                                                    | Keyword 🗸                                                                                                    |                    |                                       |
| AND V Author V<br>AND V Publisher V<br>*Publication year : to Code : V<br>ISBN/ISSN : Country code : Ref.<br>NCID : *Language code : Ref.<br>Bibliography ID : Classification : Ref.<br>Material ID : Kef.<br>Call No :<br>Sort direction : Year(Newest) V List count : 20 V                                                                                                    | AND 🗸                                                                                                    | Title v                                                                                                    |                    |                                       |
| AND V Publisher V<br>*Publication year : to Code : V<br>ISBN/ISSN : Country code : Ref.<br>NCID : *Language code : Ref.<br>Bibliography ID : Classification : Ref.<br>Material ID : *Material format : V<br>Call No : List count : 20 V                                                                                                    | AND 🗸                                                                                                    | Author                                                                                                    |                    |                                       |
| *Publication year : to Code :<br>ISBN/ISSN : Country code :<br>NCID :<br>Bibliography ID :<br>Call No :<br>Sort direction : Year(Newest)<br>*Country code :<br>Code :<br>Code | AND 🗸                                                                                                    | Publisher v                                                                                                    |                    |                                       |
| NCID :       *Language code :       Ref.         Bibliography ID :       Classification :       Ref.         Material ID :       *Material format :       ~         Call No :       List count :       20 ~                                                                                                    | *Publication<br>ISBN                                                                                        | n year : to to                                                                                                   | Code :             | V Ref.                                |
| Bibliography ID : Classification : Ref.<br>Material ID : Material format :<br>Call No :<br>Sort direction : Year(Newest) ~ List count : 20 ~                                                                                                    |                                                                                                    | NCID :                                                                                                    | *Language code :   | Ref.                                  |
| Material ID : *Material format :<br>Call No :<br>Sort direction : Year(Newest) ~ List count : 20 ~                                                                                                    | Bibliogram                                                                                                  | phy ID :                                                                                                    | Classification :   | Ref.                                  |
| Call No : Call No : Call N                                                                                                    | Mate                                                                                                    | rial ID :                                                                                                    | *Material format : | ~                                     |
| Sort direction : Year(Newest) V List count : 20 V                                                                                                    | с                                                                                                    | all No :                                                                                                    |                    |                                       |
|                                                                                                    | Sort dir                                                                                                    | ection : Year(Newest) V                                                                                          | List count : 2     | 0 ~                                   |
|                                                                                                    |                                                                                                    |                                                                                                    |                    |                                       |
|                                                                                                    |                                                                                                    |                                                                                                    |                    |                                       |
| Clear Clear                                                                                                    |                                                                                                    | >> Search                                                                                                    | Clear              |                                       |

### Example of Search Results

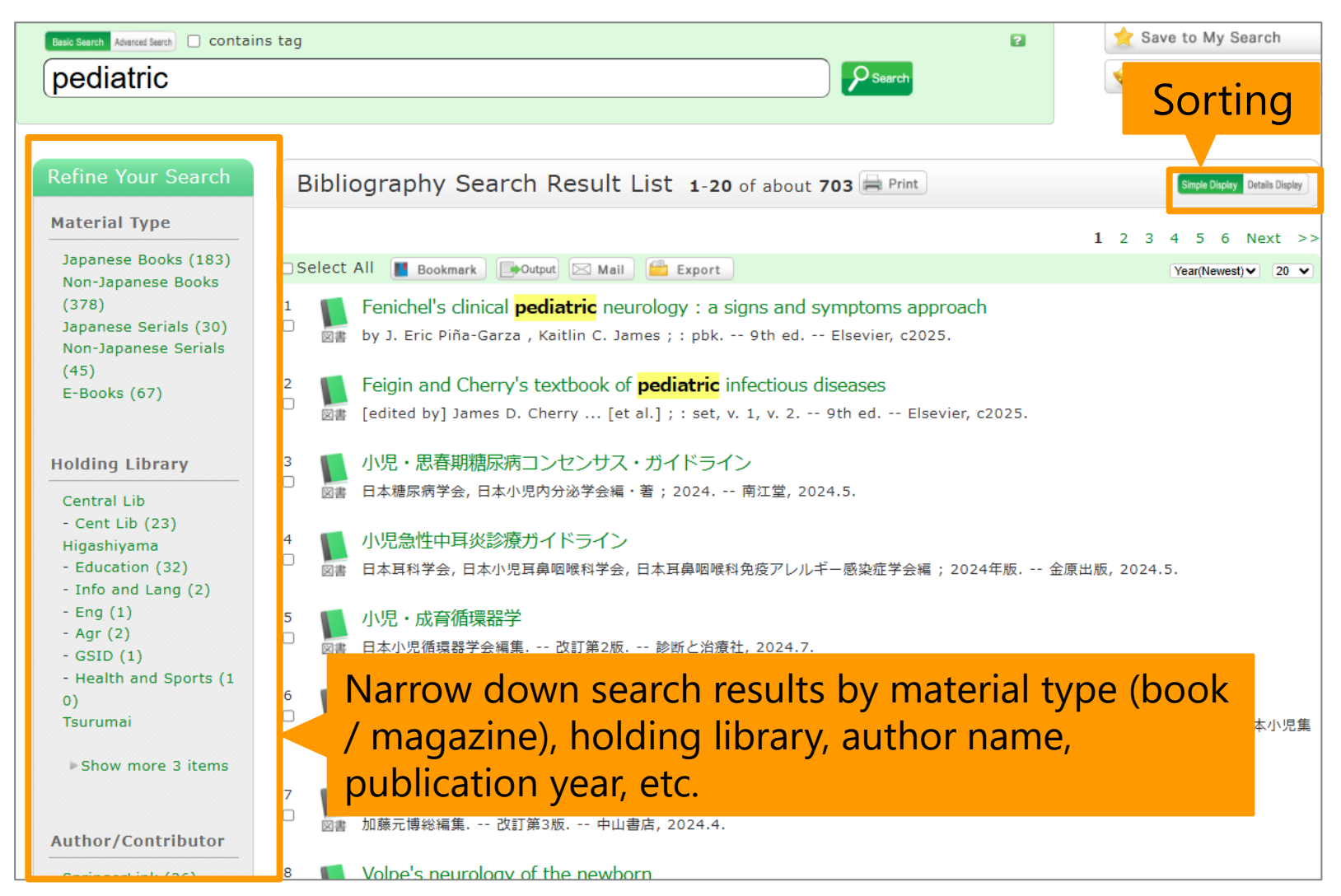

### Archival Information (Books)

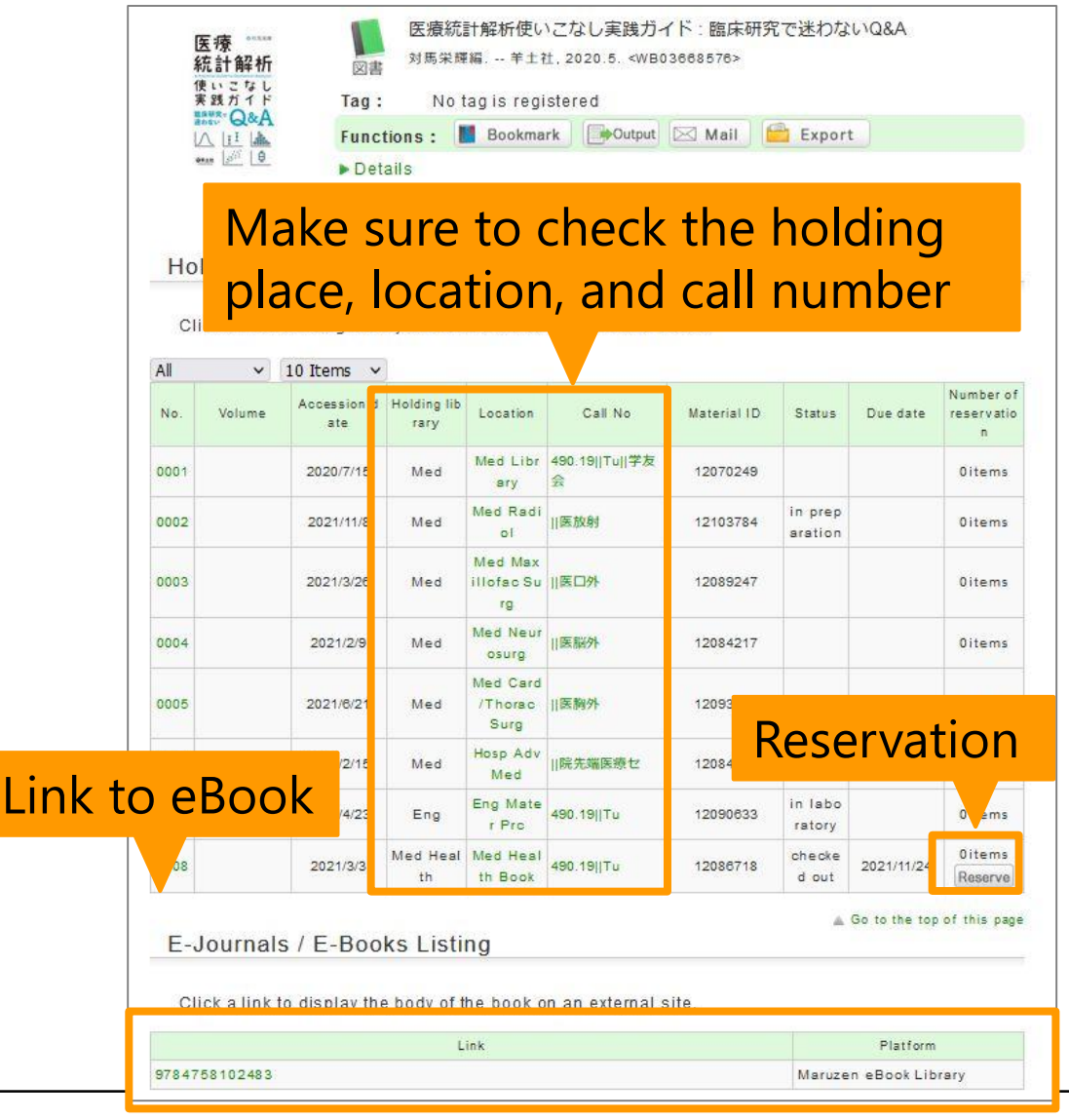

- Location called "Med library" in the library
- "Med XX" and "Hosp XX" are available at each medical office (contact directly when in need of use)
- "Med Health" is at Daiko Campus
- Line up on the bookshelf in the order of call numbers
- Reservation is available if it is rented 18

### Archival Information (Journals)

| < prev                            | (                                                                                                    |                                  |                            | 🔺 Bac                                    | k to List    |                          |                                     |                              | next⊳     |
|-----------------------------------|----------------------------------------------------------------------------------------------------|----------------------------------|----------------------------|------------------------------------------|--------------|--------------------------|-------------------------------------|------------------------------|-----------|
| Nagoya journal of medical science |                                                                                                    |                                  |                            |                                          |              |                          |                                     |                              |           |
|                                   | 雜誌 2 (1927)-v. 72, no. 3/4 (Aug. 2010) [Nagoya University School of Medicine].<br>1927-2010. <zy50008097></zy50008097> |                                  |                            |                                          |              |                          |                                     |                              |           |
|                                   | Tag: No tag is registered                                                                                              |                                  |                            |                                          |              |                          |                                     |                              |           |
|                                   | Functions : Bookmark COutput Mail Export                                                                               |                                  |                            |                                          |              |                          |                                     |                              |           |
|                                   |                                                                                                    |                                  | Details                    |                                          |              |                          |                                     |                              |           |
| M<br>pl                           | ake<br>ace                                                                                                    | sur<br>, loc                     | e to<br>catior             | check<br>n, call                         | the<br>nun   | ho<br>nbe                | lding<br>r, an                      | )<br>d yea                   | ar        |
| 10 Ite                            |                                                                                                    |                                  |                            |                                          |              |                          |                                     |                              |           |
| No.                               | rary                                                                                                    | Location                         | Call No                    | Volume                                   | Year         | ng                       | Note1                               | Note2                        | Alert     |
| 0001                              | Cent Lib                                                                                                    | Cent Lib<br>Journal              | N0080                      | 12(4), 13(4), 1<br>4-72                  | 1938-2010    |                          |                                     |                              |           |
| 0002                              | Med                                                                                                    | d Med Libr<br>ary 2-72 1927-2010 |                            |                                          |              |                          | 史料室にも-<br>部あり 2-18<br>は勝沼文庫に<br>もあり |                              |           |
| 0003                              | /led Heal<br>th                                                                                                    | Med Heal<br>th Journa<br>I       | Nago                       | 40, 42-55, 57-<br>64, 65(1-2), 66<br>-72 | 1978-2010    |                          |                                     |                              | 1         |
| E-、<br>ci                         | Journa<br>ick a link                                                                                                   | IS / E-B<br>to display           | ooks List<br>y the body of | ing<br>the book on ar                    | L external s | ink<br><sup>site</sup> : | to E                                | -Jour                        | nals      |
| Avails                            | ble from                                                                                                    | 993 until 2                      | 2010                       |                                          |              |                          | CINII                               | Complete                     |           |
| Availa                            | ble from                                                                                                    | 961                              |                            |                                          |              |                          | Misor<br>s                          | ellaneous <mark>Fre</mark> e | E-Journal |
| Availa                            | ble from                                                                                                    | 961                              |                            |                                          |              |                          | NAG                                 | OYA Repositor                | у         |
| wallable from 2011 volume: 72     |                                                                                                    |                                  |                            |                                          |              |                          |                                     |                              |           |

- "Location" is the same as for the book
- Line up on the bookshelf in the order of title
- Check to see if the volume number and year are available (may be missing)

### Tips to use OPAC

- Right-Hand Truncation
  - Include **\*(asterisk)** at the end of the words
  - Example) enzyme<sup>\*</sup> → enzyme, enzymes
- Exact match search
  - Include **#(sharp)** in front of the words
  - Example) **#Internal medicine**
- Restrict "Material type" to "Japanese Serials" and/or "Non-Japanese Serials"
- Use "ISBN", "ISSN"
- Do not use year of publication of magazine

### Exercise

Christin Wangerin, Christiane Pinket al. Longterm Association of Periodontitis With Decreased Kidney Function.

Am J Kidney Dis, 73(4)(2019), pp. 513-524

- Is there an electronic journal where you can access Full-text?
- 2. Is there a print media on campus?

• Use Single Citation Matcher of PubMed

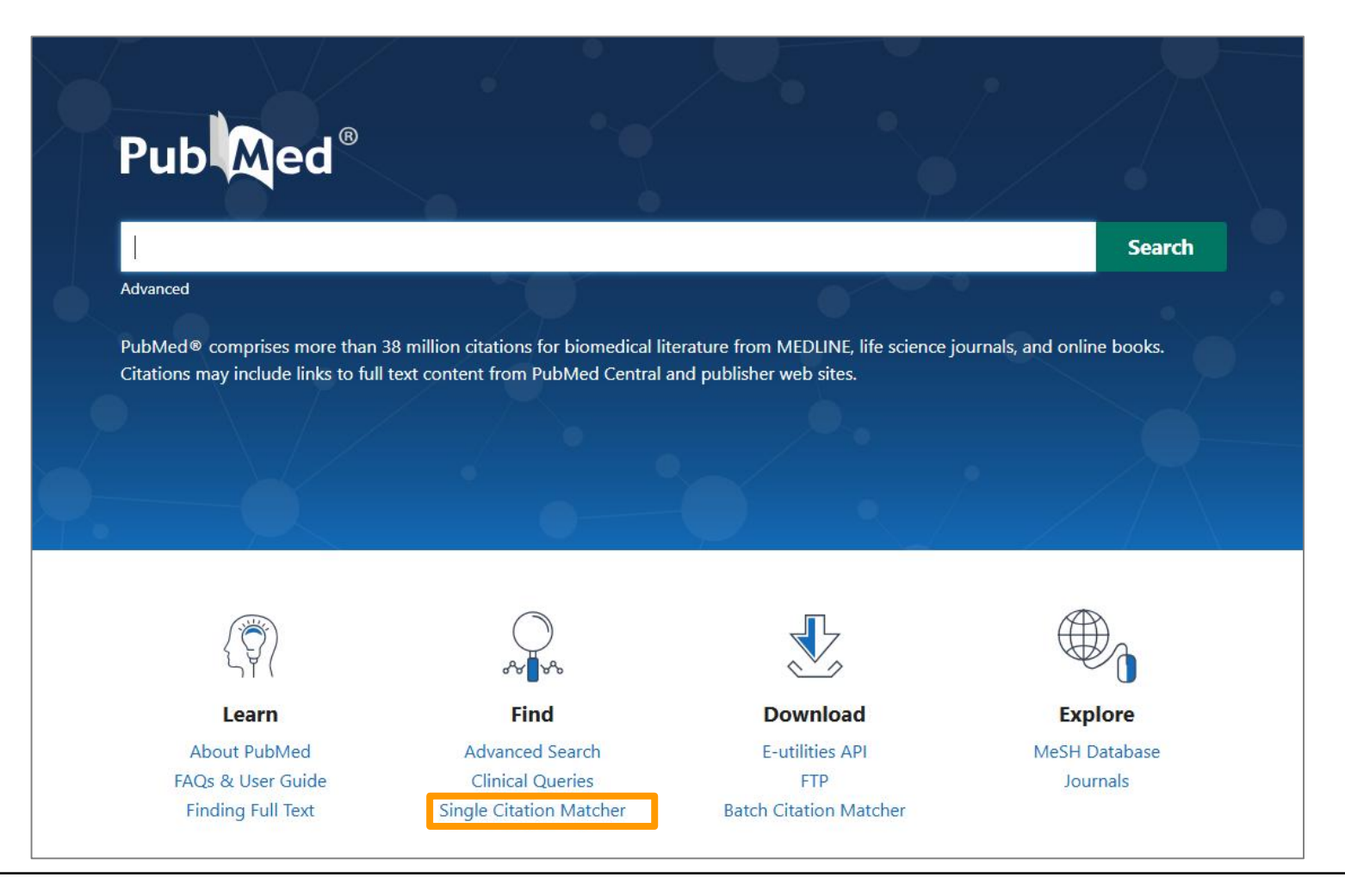

#### **PubMed Single Citation Matcher**

Use this tool to find PubMed citations. You may omit any field.

| Journal                                                                                                    | 2 <u></u>        |           |                  |
|----------------------------------------------------------------------------------------------------|------------------|-----------|------------------|
| Journal may consist of the full<br>title or the title abbreviation.                                                      |                  |           |                  |
| Date                                                                                                    | Year             | Month     | Day              |
| Month and day are optional.                                                                                              | 2019             | MM        | DD               |
| Details                                                                                                    | Volume           | Issue     | First page       |
|                                                                                                    | 73               | 4         | 513              |
| Author                                                                                                    |                  | 52 - 24   | 127 - 296        |
| Use format lastname initials for<br>the most comprehensive results,<br>e.g., Ostell J. See also: Searching<br>by author. | 3                |           |                  |
| Limit authors                                                                                                    | Only as first au | thor Only | y as last author |
| Title words                                                                                                    |                  |           |                  |
|                                                                                                    |                  |           |                  |

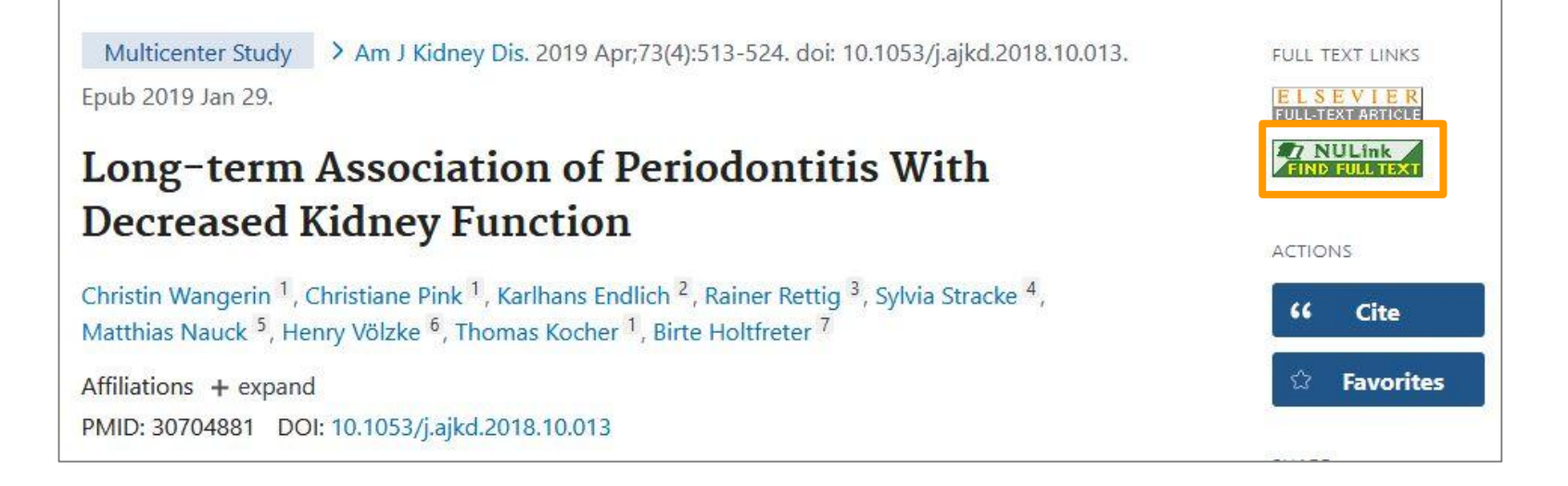

| 資料を入手する   Get Article 書誌情報を更新して再検索   Revise Request                                                                                                    | Help Exit   |         |
|----------------------------------------------------------------------------------------------------|-------------|---------|
| Constraint         Long-term Association of Periodontitis With Decreased Kidney Function           Wangerin, Christin. American Journal of Kidney Diseases Volume: 73 Issue 4 (2019) ISSN: 1523-6838 | NAGOYA UNIV |         |
| 資料を入手する   Get Article                                                                                                    |             |         |
| 以下のSTEPでお探しください   Please access by following steps                                                                                                    |             |         |
| 【STEP1】フルテキストを読む   Access to Full Text                                                                                                    |             |         |
| 名古屋大学で登録している電子ジャーナルはありません。以下のSTEPでお探しください。  Full<br>text link is not found. Please access full text by following Steps.                                                                              |             | ite     |
| 【STEP2】無料のフルテキストを探す   Search Free Full Text                                                                                                    |             | vorites |
| CiNii Researchで検索する   Search in CiNii Research                                                                                                    |             |         |
| Google Scholarで検索する   Search in Google Scholar                                                                                                    |             |         |
| 【STEP3】冊子の所蔵を探す   Access to a Printed version                                                                                                    |             |         |
| 名古屋大学蔵書検索で学内の所蔵を探す   Holdings in Nagoya University Library Search (OPAC)                                                                                                    |             |         |
| CiNii Booksで他大学の所蔵を探す   Holdings in CiNii Books                                                                                                    |             |         |
| 国立国会図書館サーチで所蔵を探す   Holdings in NDL Search                                                                                                    |             |         |
| 【STEP4】 文献を取り寄せる (学内者限定)   InterLibrary Copy Request (NU members only)                                                                                                    |             |         |
| 文献複写を申し込む   ILL Copy Request                                                                                                    |             |         |
| 書誌情報のエクスポート   Export Bibliographic Information                                                                                                    |             |         |
| IRISフォーマットで書誌情報をダウンロードする   Download Bibliographic Information in RIS Format                                                                                                    |             |         |

American journal of kidney diseases : the official journal of the National Kidney Foundation

Vol. 1, no. 1 (July 1981)-. -- Grune & Stratton, c1981-.

#### Collective HoldingsListing 1-1 of about 1

Click a book volume to display details about the collection.

| 10 Items V |
|------------|
|------------|

1

雑誌

| No.  | Holding li<br>brary | Location        | Call No | Volume                                                                                                    | Year      | Continu<br>ing | Note1 | Note2 | Alert |
|------|---------------------|-----------------|---------|----------------------------------------------------------------------------------------------------|-----------|----------------|-------|-------|-------|
| 0001 | Med                 | Med Libr<br>ary |         | 13-18, 19(2-6),<br>20(1-3), 21-51,<br>54-56, 57(1-5),<br>58(2-6), 59(1-3,<br>5-6), 60(1-2), 61<br>(1-3, 5-6), 62(1-<br>4, 6), 63-74, 75<br>(1-5), 76(1-3,<br>6), 77(1-2) | 1989-2021 |                |       |       |       |

### Utilizing Medical Library (Admission)

- AdmissionUnlock
  - Opening hours : No restrictions on entry
  - Closing hours : Student ID is required
  - No admission between 0:00 and 4:00
  - Be careful not to let outsiders in
- Correspondence time of Information Desk
  - Regular Time : Weekdays 9:00 to 20:00 Saturdays 13:00 to 17:00
  - Check the website for details as it may change depending on the time of year.

### Utilizing Medical Library (Borrow & Return)

| Material Type       | Limit   | Loan Period                                                           |
|---------------------|---------|-----------------------------------------------------------------------|
| Books               | 5 items | 2 weeks                                                               |
| Bound journals      | 5 items | 1 week                                                                |
| Unbound journals    | 3 items | Overnight<br>(12:00 – within 4 hours<br>from the library's next open) |
| Videos AV materials | 2 items | 1 week                                                                |

- Renewing available after logging in to OPAC from the web
- Contact each medical offices except for the location labled as "medical library"

### Utilizing Medical Library (Borrow & Return)

- Borrow : At the counter or via equipment
- Return : Put in back at a book drop or return at the counter or via equipment

\*Procedures using equipment are possible outside of 0:00-4:00.

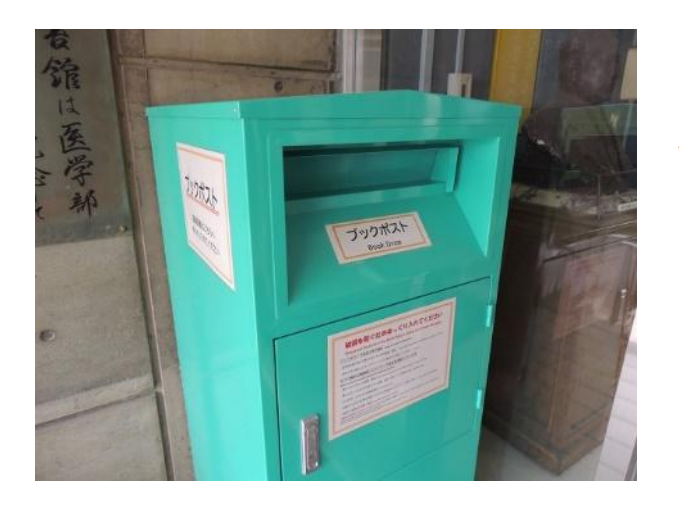

When returning books, you can just put back in the book drop at the entrance! \* For items that might get damaged, such as DVDs, please return at the counter.

### Content

- 1. Steps for Literature Acquisition
  - Acquiring via the web on the spot
  - Using the library
  - Requesting from off-campus/ different campus
- 2. Management
  - Introduction of reference management software functions and comparison
  - How to import into EndNote Online
  - Citations in writing

#### 3. Fair Use

### NULink (In case of electronic version unavailable)

| 資料を入手する   Get Article 書誌情報を更新して再検索   Revise Request                                                                                                    | Help Exi    |
|----------------------------------------------------------------------------------------------------|-------------|
| Image: Number of State State St | NAGOYA UNIV |
| 資料を入手する   Get Article                                                                                                    |             |
| 以下のSTEPでお探しください   Please access by following steps                                                                                                    |             |
| 【STEP1】フルテキストを読む   Access to Full Text                                                                                                    |             |
| 名古屋大学で登録している電子ジャーナルはありません。以下のSTEPでお探しください。  Full<br>text link is not found. Please access full text by following Steps.                                                                                                    |             |
| 【STEP2】無料のフルテキストを探す   Search Free Full Text                                                                                                    |             |
| CiNii Researchで検索する   Search in CiNii Research                                                                                                    |             |
| Google Scholarで検索する   Search in Google Scholar                                                                                                    |             |
| 【STEP3】冊子の所蔵を探す   Access to a Printed version                                                                                                    |             |
| 名古屋大学蔵書検索で学内の所蔵を探す   Holdings in Nagoya University Library Search (OPAC)                                                                                                    |             |
| CiNii Booksで他大学の所蔵を探す   Holdings in CiNii Books                                                                                                    |             |
| 国立国会図書館サーチで所蔵を探す   Holdings in NDL Search                                                                                                    |             |
| [STEP4] 文献を取り寄せる (学内者限定)   InterLib<br>文献複写を申し込む   ILL Copy Request                                                                                                    |             |
| 書誌情報のエクスポート   Export Bibliographic Info                                                                                                    |             |
| IRISフォーマットで書誌情報をダウンロードする   Download Bibliographic Information in RIS<br>Format                                                                                                    |             |

### NULink (In case of electronic version unavailable)

| Bibliography Search Result(OpenURL) (open URL)                                                                                                    | Related Information                                      |
|----------------------------------------------------------------------------------------------------|----------------------------------------------------------|
| Transmitted document information (meta tag) is as follows.                                                                                             | NII Bibliography Sea<br>rch                              |
| Local bibliography Search Results:1<br>Data                                                                                                    | same conditions<br>same bibliography                     |
| Title of article : Long-term Association of Periodontitis With Decreased Kidney Function                                                               | Get it from another I<br>ibrary                          |
| Journal title: American Journal of Kidney Diseases<br>ISSN: 02726386                                                                                   | ILL Copy Request(get<br>a copy from another li<br>brary) |
| Publication year: 20190401<br>Volume: 73                                                                                                    | ILL Lending Request(b<br>orrow the actual book)          |
| Pages: 513-524                                                                                                    |                                                          |
| Bibliography Information                                                                                                    |                                                          |
| American journal of kidney diseases : the official journal of the National Kidney Foundation<br>With Vol. 1, no. 1 (July 1981) Grune & Stratton, c1981 |                                                          |
| 文献複写を申し込む ILL Copy Request<br>書誌情報のエクスポート   Export Bibliographic Info                                                                                  | s/                                                       |
| ■ RISフォーマットで書誌情報をダウンロードする   Download Bibliographic Information in RIS<br>Format                                                                        |                                                          |

### NULink (In case of electronic version unavailable)

| Bibliography Search Result(OpenURL) (open URL)                                 | Related Information         |
|--------------------------------------------------------------------------------|-----------------------------|
| Transmitted document information (meta tag) is as follows.                     | NII Bibliography Sea<br>rch |
|                                                                                | tions<br>ography            |
|                                                                                | another I                   |
| ▲ 大学機構<br>Enter your THERS account.                                            | equest(get<br>n another li  |
| ab.12c.3456@x.thers.ac.jp                                                      | j Request(b<br>actual book) |
| Can't access your account?                                                     |                             |
| Back Next                                                                      |                             |
|                                                                                |                             |
| 書誌情報のエクスポート   Export Bibliographic Info OITTERENT CAMPUS                       |                             |
| BRISフォーマットで書誌情報をダウンロードする   Download Bibliographic Information in RIS<br>Format |                             |

### Request for ILL via OPAC

#### From Top Page

Select "InterLibrary Copy Request" or "InterLibrary Loan Request" from user service

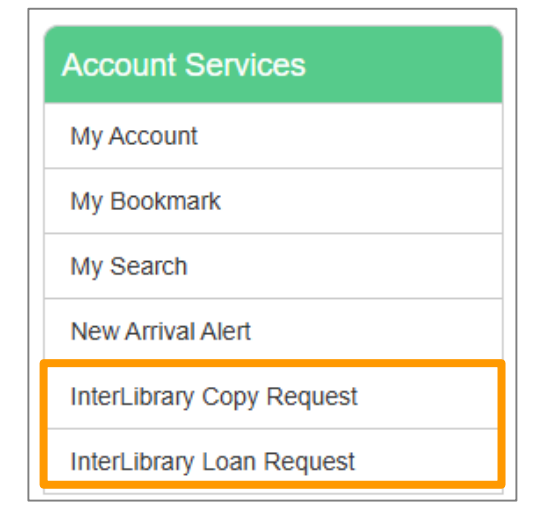

From Search Results Select "Get it from another organization" at the bottom right of the bibliographic details screen

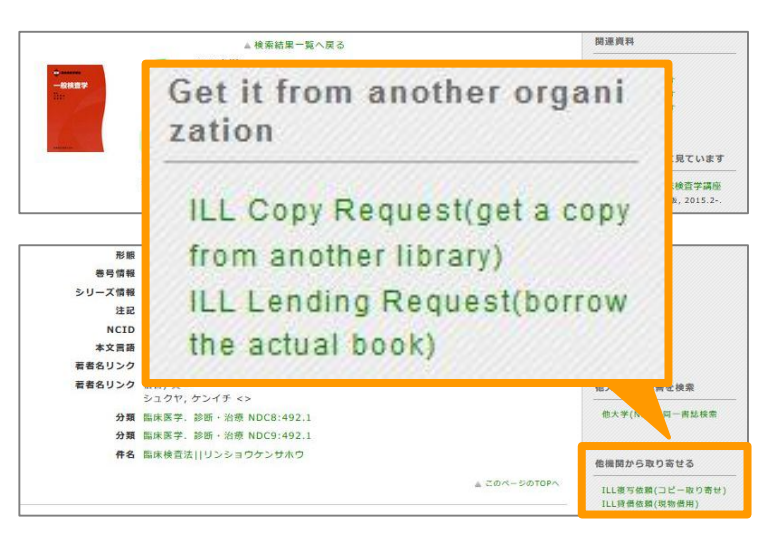

## Request Screen ①

• Confirmation of requester information ... Contact information is required!

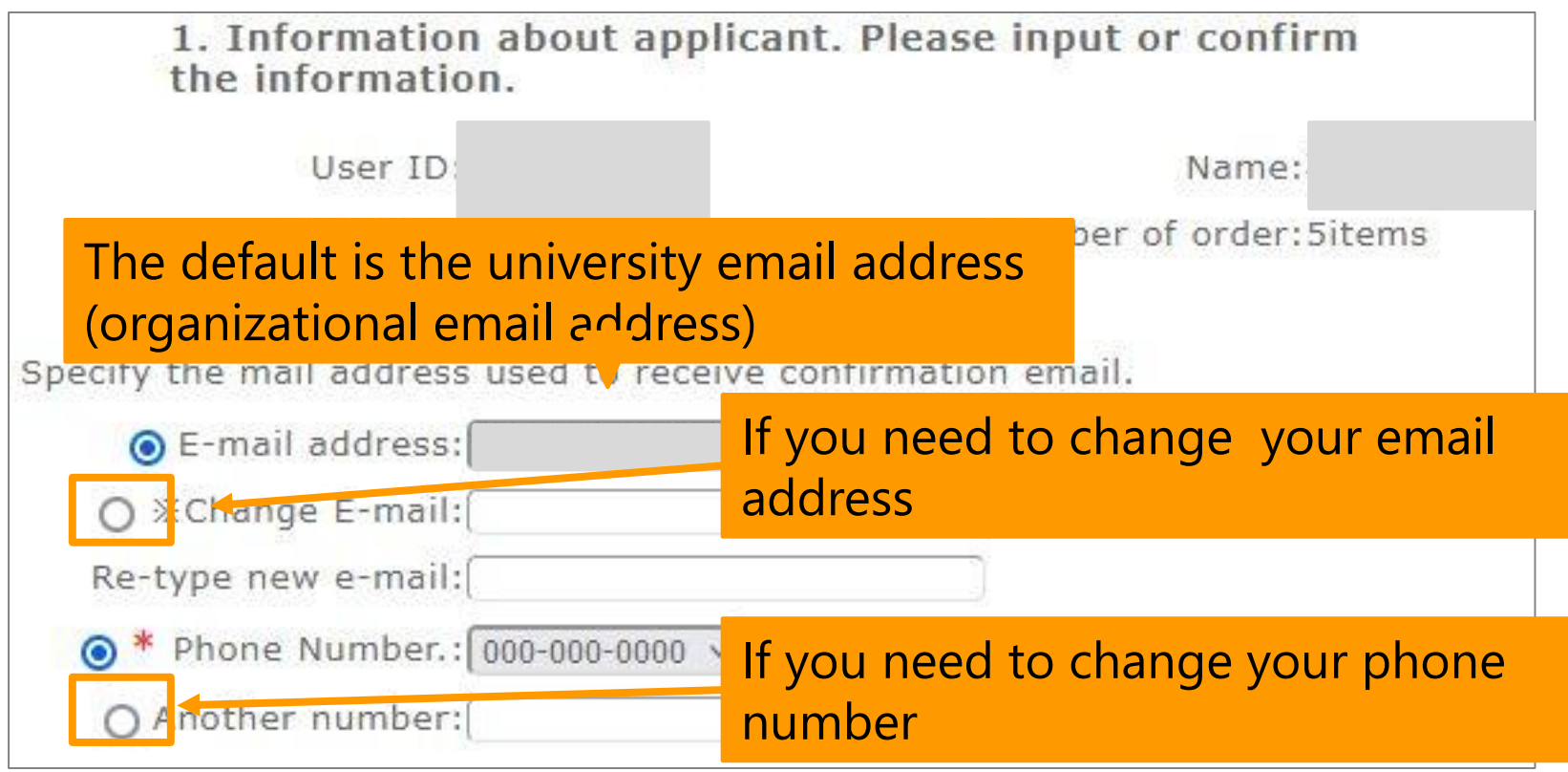

## Request Screen 2

Input Receiving Library

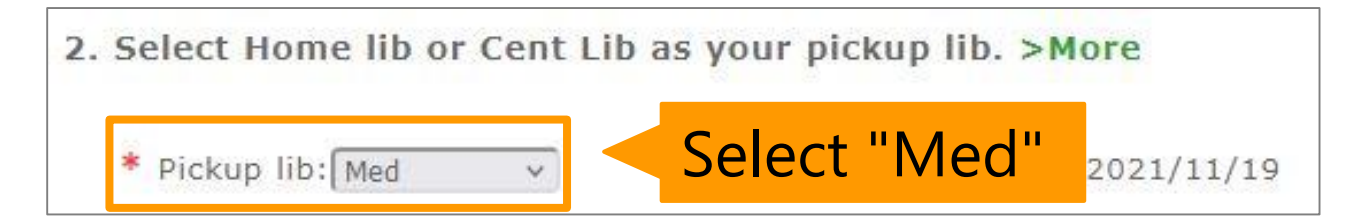

Input Document information

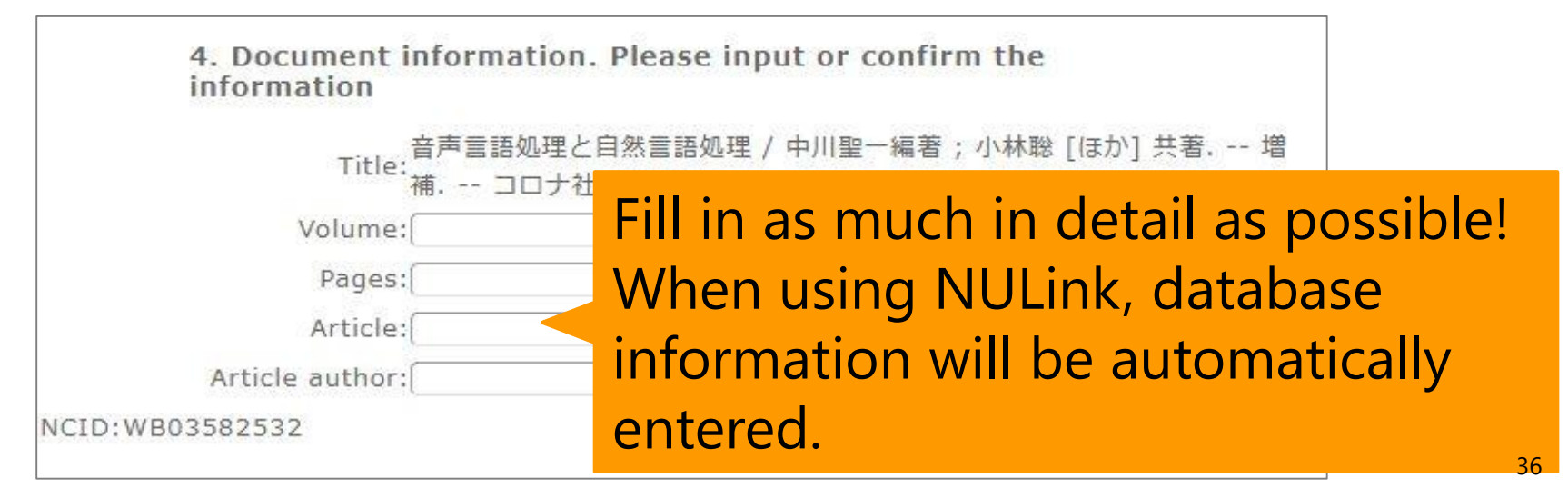

### Request Screen ③

#### Confirm your order The following ILL request will be sent. Click the [Submit] button after confirming the details. O Document information. Please input or confirm the information Title: Annual Review of Immunology Volume:37 ISBN/ISSN: Publisher: Author(book): Published year: 2019 Pages:439-456 Article:Nonclassical Monocytes in Health and Disease. Article author: Narasimhan Prakash NCID:

#### Press the Submit button after confirmation

### Details about Request

|                                   | Document Copies<br>(Ordering copies)                          | Physical loan<br>(Book loan)                                 |
|-----------------------------------|---------------------------------------------------------------|--------------------------------------------------------------|
| On-campus                         | Cost: Paid for by University<br>Time to receive: 3 to 5 days  | Cost: Paid for by University<br>Time to receive: 3 to 5 days |
| Other<br>domestic<br>universities | Cost: Paid for by University<br>Time to receive: 3 to 10 days | Cost: One way delivery fee<br>Time to receive: 3 to 10 days  |
| Other<br>domestic<br>sources      | Cost: Paid for by applicant<br>Time to receive: 5 to 10 days  | Cost: Paid for by applicant<br>Time to receive: 5 to 10 days |

### Contents

- 1. Steps for Literature Acquisition
  - Acquiring via the web on the spot
  - Using the library
  - Requesting from off-campus/ different campus

#### 2. Management

- Introduction of reference management software functions and comparison
- How to import into EndNote Online
- Citations in writing

#### 3. Fair Use

# Introduction of reference management software functions

- Endnote Online
- Mendeley

### **EndNote Online**

- <u>https://access.clarivate.com/login?app=endnote</u>
- Account registration is required from the campus network only for the first time (common with WoS)
  - Require to log in once a year from the campus network
- After registration, available to use from the offcampus network.

### **EndNote Online**

 Easy to cite + creating reference list in Word by installing plugin

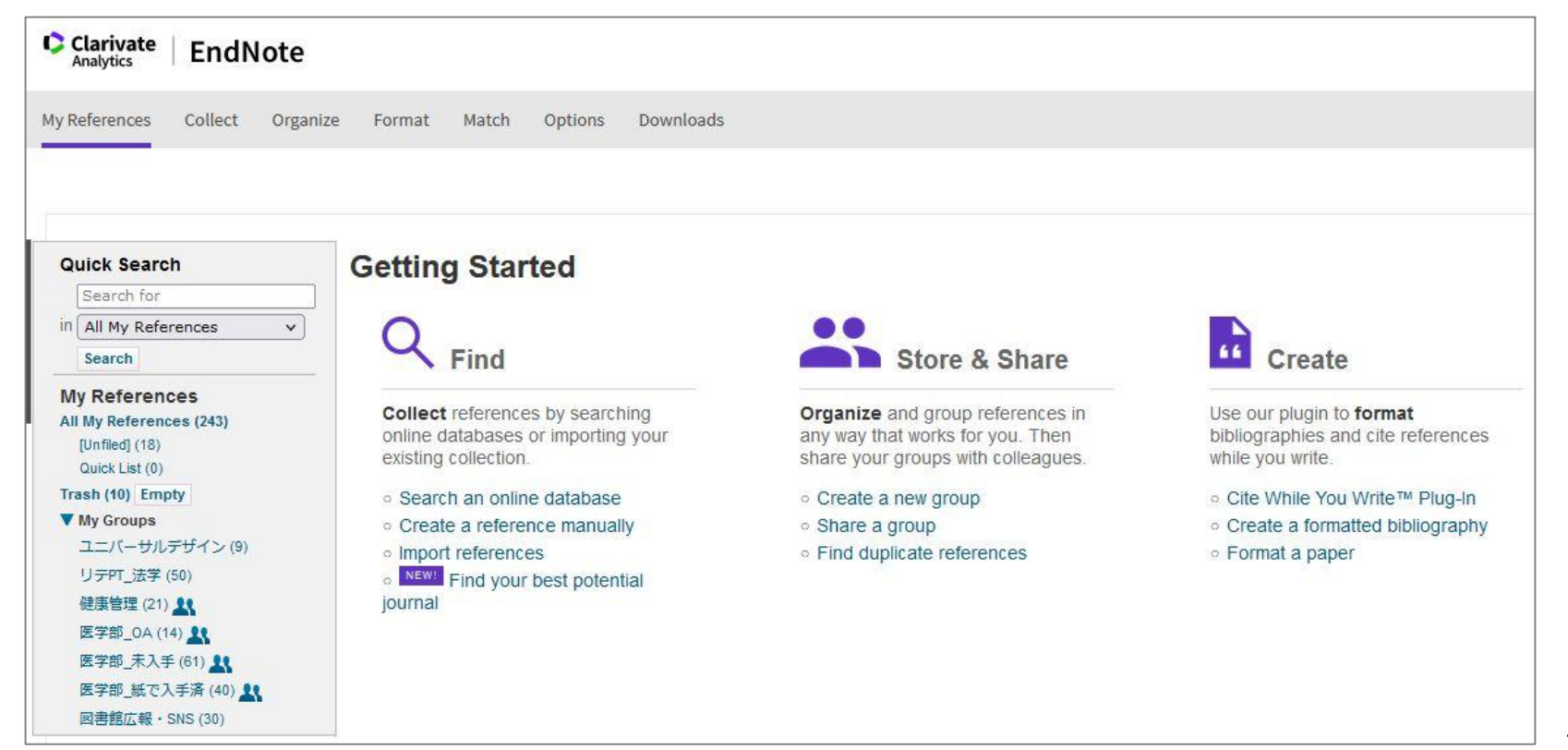

### **EndNote Online**

• Performance

Desktop ver. > NU ver. > Free plan

- NU ver. compared to Desktop ver.
  - 1. The number of records that can be saved and the number of citation styles are small.
  - 2. Limited storage capacity
- NU ver. compared to Free plan.
  - 1. There are many styles of citations available.
  - 2. Possibility to add citation styles

### Mendeley

- <u>https://www.mendeley.com/</u>
- When you log in using a PC connected to the campus network (including VPN connection) after creating an account, it will automatically switch to the institutional version specifications.

| <i>m</i> . | + Add references | All Ref | erences                                       |      |                                                                                    |
|------------|------------------|---------|-----------------------------------------------|------|------------------------------------------------------------------------------------|
|            | All References   |         | AUTHORS                                       | YEAR | TITLE                                                                              |
|            | Recently Added   |         | Arksey, H.; O'Malley, L.                      | 2005 | Scoping studies: Towards a methodological framework                                |
| 卽          | Recently Read    |         | Grant, M.J.; Booth, A.                        | 2009 | A typology of reviews: An analysis of 14 review types and associated methodologies |
|            | ☆ Favorites      |         | Tricco, A.C.; Lillie, E.; Zarin, W.; O'Brien, | 2018 | PRISMA extension for scoping reviews (PRISMA-ScR): Checklist and explanation       |
|            | My Publications  |         |                                               |      |                                                                                    |
|            | losorted         |         |                                               |      |                                                                                    |
|            | Duplicates       |         |                                               |      |                                                                                    |
|            | 🛍 Trash          |         |                                               |      |                                                                                    |
|            |                  |         |                                               |      |                                                                                    |

### Mendeley

- Twelve months + 12 days after the last login on the campus network, you will be automatically downgraded to the free version.
- If you have the status in Nagoya University, you can use the institutional version again by logging in using a PC connected to the campus network.

### Contents

- 1. Steps for Literature Acquisition
  - Acquiring via the web on the spot
  - Using the library
  - Requesting from off-campus/ different campus
- 2. Management
  - Introduction of reference management software functions and comparison
  - How to import into EndNote Online
  - Citations in writing

#### 3. Fair Use

• Install CWYW (Cite While You Write)

| Clarivate E                                                 | ndNote                                                                | 1. Choose "Format" tab                                                                                                    |
|-------------------------------------------------------------|-----------------------------------------------------------------------|----------------------------------------------------------------------------------------------------|
| My References Co                                            | llect Organiz                                                         | e Format Match Options Downloads                                                                                                    |
|                                                             |                                                                       | Bibliography Cite While You Write™ Plug-In Format Paper Export References                                                                                                    |
| Cite While You<br>Find out wh<br>Download o<br>See Installa | I Write™ Plug<br>y EndNote is t<br>ur patented* (<br>ation Instructio | g-In<br>he industry leader<br>Cite While You Write tool to insert references, and format citations and bibliographies automatically while you write your papers i<br>ns and System Requirements. |
| ∘ Dow<br>∘ Dow                                              | nload Windows<br>nload Macintos                                       | 3. Chose OS and download                                                                                                    |
| *Patented tec<br>Patent: 59924                              | hnology. Australi<br>104.                                             | a Patent 2014318392; U.S. Patents 10002116, 9588955, 9218344, 9177013, 8676780, 8566304, 8201085, 8082241, 6233581; China Patent: 201380                                                         |

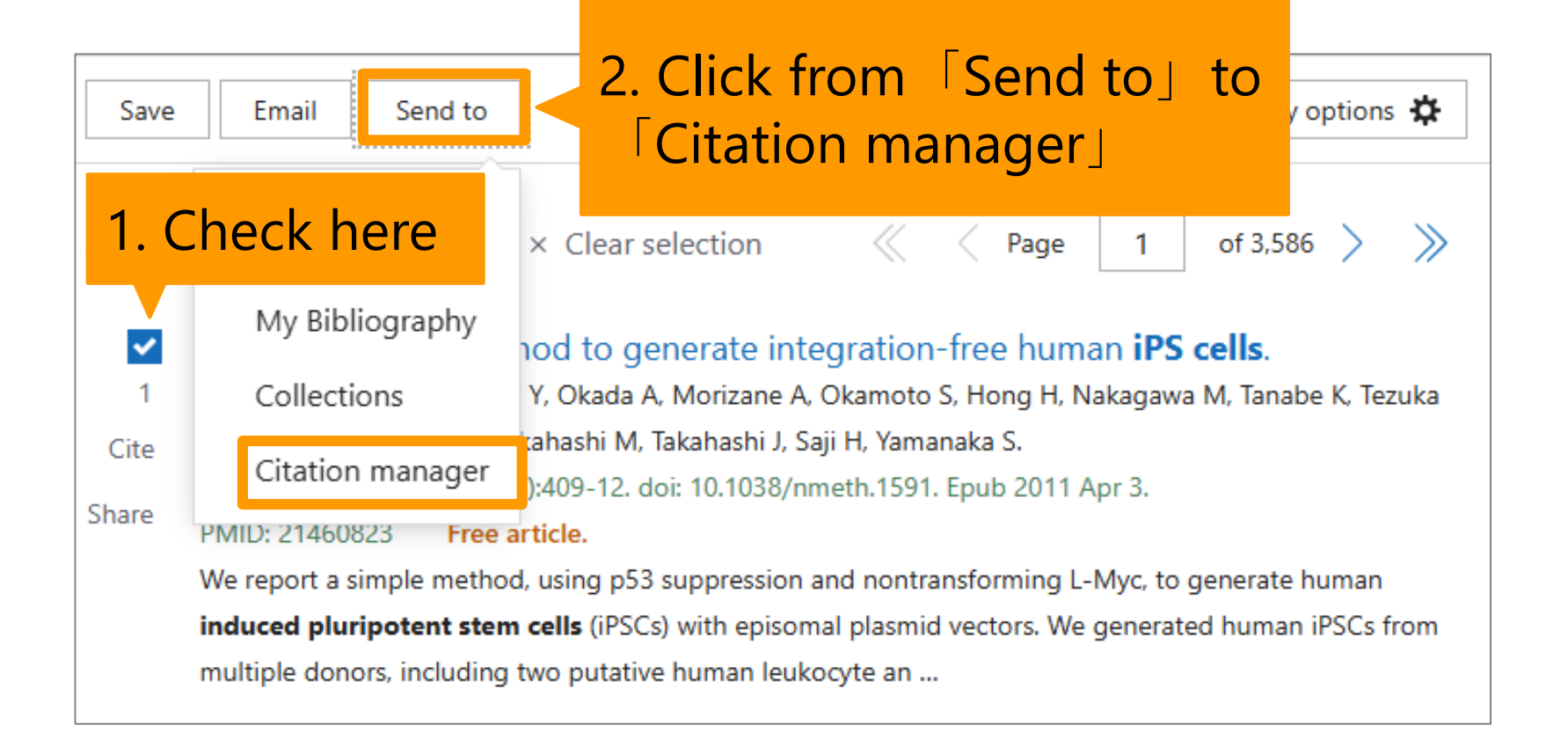

| 🔁 Filters   | <u>III</u> Timeline     |                                 | Sorted by: Best match  | Display options |
|-------------|-------------------------|---------------------------------|------------------------|-----------------|
|             |                         |                                 | Save                   | mail Send to    |
| Create a f  | file for exterr         | nal citation managem            | ent software           |                 |
| Selection:  | Selection (1)           | \$                              |                        |                 |
| Cre         | eate file               | Cancel                          |                        |                 |
| 572 results | 1 item selected         | × Clear selection               |                        |                 |
| Ind         | luction of <b>pluri</b> | <b>potent stem cells</b> from r | nouse embryonic and ac | lult fibroblast |

| 🔁 Filters   | <u>III</u> Timeline     |                                 | Sorted by: Best match  | Display options |
|-------------|-------------------------|---------------------------------|------------------------|-----------------|
|             |                         |                                 | Save                   | mail Send to    |
| Create a f  | file for exterr         | nal citation managem            | ent software           |                 |
| Selection:  | Selection (1)           | \$                              |                        |                 |
| Cre         | eate file               | Cancel                          |                        |                 |
| 572 results | 1 item selected         | × Clear selection               |                        |                 |
|             | luction of <b>pluri</b> | <b>potent stem cells</b> from r | nouse embryonic and ac | lult fibroblast |

50

| 🔁 Filters   | <u>III</u> Timeline     |                   | Sorted by: Best match Display options                                                                         |   |
|-------------|-------------------------|-------------------|----------------------------------------------------------------------------------------------------|---|
|             |                         |                   | Save Email Send to                                                                                            |   |
| Create a    | file for extern         | nal citation ma   | pubmed-vamanakaAN.nbibを聞く                                                                                     | < |
| Selection:  | Selection (1)           |                   | - 次のファイルを開こうとしています:                                                                                           |   |
|             |                         | Cancel            | -<br>ファイルの種類: NBIB Formatted File (PubMed)<br>- ファイルの場所: https://pubmed.ncbi.nlm.nih.gov                      |   |
| Cre         | eate me                 | Cancer            | このファイルをどのように処理するか選んでください                                                                                      |   |
|             |                         |                   | <ul> <li>プログラムで開く(<u>O</u>): ResearchSoft Direct Export Helper (既定) ~</li> <li>ファイルを保存する(<u>S</u>)</li> </ul> |   |
| 572 results | 1 item selected         | I × Clear selecti | i                                                                                                    |   |
|             | luction of <b>pluri</b> | potent stem cel   | OK キャンセル<br>5                                                                                                 | 1 |

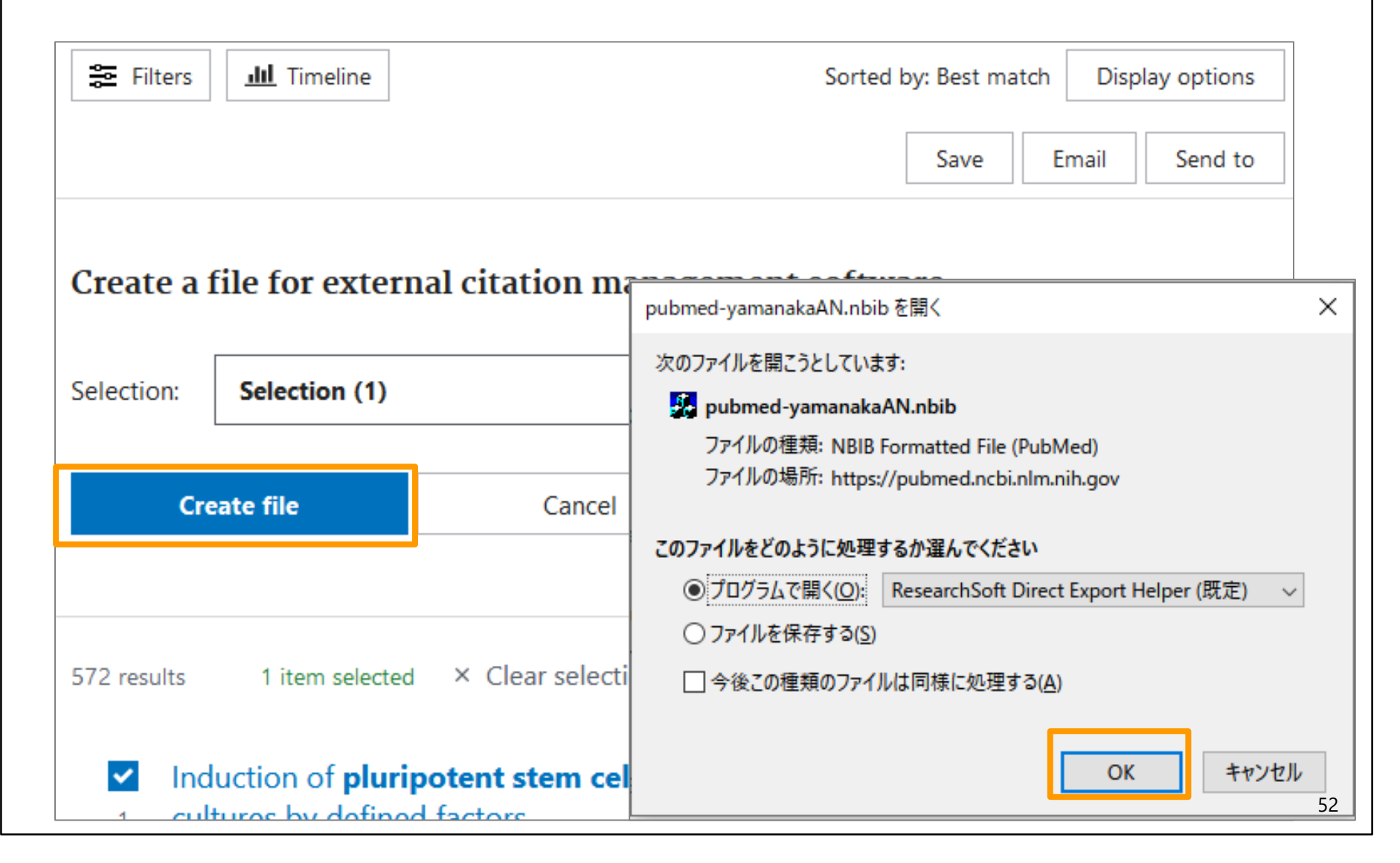

| 🔁 Filters      | <u>III</u> Timeline     |                     | Sorte                                     | d by: Best match                                 | Display options   | ]                |
|----------------|-------------------------|---------------------|-------------------------------------------|--------------------------------------------------|-------------------|------------------|
|                |                         |                     |                                           | Save Em                                          | ail Send to       | ]                |
| Create a f     | file for extern         | nal citation m      | pubmed-vamanakaAN.nbil                    |                                                  |                   | ×                |
| Selection:     | Selection (1)           |                     | 次のファイルを開こうとしていま                           | र्चः<br>AN.nbib                                  |                   |                  |
| Cre            | eate file               | Cancel              | ファイルの種類: NBIB<br>ファイルの場所: https:          | Formatted File (PubMeo<br>//pubmed.ncbi.nlm.nih. | d)<br>.gov        |                  |
| EndNote Online |                         | ×                   | このファイルをどのように処理<br>● プログラムで開く( <u>O</u> ): | するか選んでください<br>ResearchSoft Direct Ex             | xport Helper (既定) | ~                |
| 1 refe         | erence exported to myen | ndnote.com. selecti | □ 今後この種類のファイ)                             | Vは同様に処理する( <u>A</u> )                            |                   |                  |
|                |                         | ок псе              |                                           |                                                  | OK ++v>t          | 2 <b>ル</b><br>53 |

| Quick add keywords: | + ips cells + ips typographus + ips cell + indoor po                                                           | sitioning sy    |
|---------------------|----------------------------------------------------------------------------------------------------|-----------------|
| ents You may al     | Iso like Analyze Results Citation R                                                                            | eport           |
|                     |                                                                                                    |                 |
| Export Refine       | 1/39,022     Add To Marked List     Export ~     Citations: high ~                                             | < _1            |
| ts                  | EndNote online                                                                                                 |                 |
|                     | ✓ 1 Induction of pluripoten<br>Add to my researcher profile<br>embryonic and adult fit<br>Plain text file      | 19,2<br>Citatio |
| ers 129             | <b>factors</b> RefWorks                                                                                        | 50              |
| 2,113               | Takahashi, K and Yamanaka, S<br>BibTeX                                                                         | Refere          |
| 191                 | Aug 25 2006   CELL 🔻 126 (4) , pp. Excel                                                                       |                 |
| 15,340              | Differentiated cells can be reprogra                                                                           |                 |
| 817                 | transfer of nuclear contents into od Printable HTML file stem<br>(ES) cells. Little is known about fac Incites |                 |

Check the search results and click in the order of "Export", "EndNote Online".

| Export Records to EndNote Online                       |
|--------------------------------------------------------|
| Record Options <ul> <li>All records on page</li> </ul> |
| O Records from: 1 Saved items can                      |
| No more than 500 reco                                  |
| Author, Title, Source ~                                |
| Export Cancel                                          |
|                                                        |

| :e™                                                         | Search                        | Web of Science<br>Master Journal List                                                                                                    |                                                                                                    |                                        |  |  |
|-------------------------------------------------------------|-------------------------------|----------------------------------------------------------------------------------------------------|----------------------------------------------------------------------------------------------------|----------------------------------------|--|--|
|                                                             |                               |                                                                                                    |                                                                                                    |                                        |  |  |
| s for "scoping n                                            | review > Resu                 | ults for "scoping review" (All Fields)                                                                                                    |                                                                                                    | InCites Benchmarking & Analytics       |  |  |
|                                                             |                               | Journal Citation Reports ™<br>Research Horizon Navigator                                                                                                    |                                                                                                    |                                        |  |  |
|                                                             |                               |                                                                                                    |                                                                                                    |                                        |  |  |
|                                                             |                               |                                                                                                    | Essential Science Indicators                                                                                                    |                                        |  |  |
|                                                             |                               | Reference Manager                                                                                                    |                                                                                                    |                                        |  |  |
|                                                             |                               |                                                                                                    |                                                                                                    | EndNote                                |  |  |
| ords Quid                                                   | ick add keyword               | ls: < + scoping review + systematic scoping review                                                                                                    | + scoping + scoping review protocol                                                                                                    |                                        |  |  |
|                                                             |                               |                                                                                                    |                                                                                                    |                                        |  |  |
| ocuments                                                    | An                            | icon will be                                                                                                    | To check the                                                                                                    | e saved                                |  |  |
|                                                             |                               |                                                                                                    |                                                                                                    |                                        |  |  |
| ilts                                                        | Ex dis                        | ck "EndNote'                                                                                                    |                                                                                                    |                                        |  |  |
|                                                             |                               |                                                                                                    |                                                                                                    |                                        |  |  |
| 1                                                           |                               | reb reculte                                                                                                    |                                                                                                    |                                        |  |  |
| in results                                                  | sea                           | rch results                                                                                                    |                                                                                                    |                                        |  |  |
| in results                                                  | sea                           | 1 Systematic review or scoping review? Gui                                                                                                    | dance for authors when choosing                                                                                                    | 3,518                                  |  |  |
| in results                                                  | sea                           | rch results         1       Systematic review or scoping review? Gui         between a systematic or scoping review a                                                                                                    | dance for authors when choosing<br>pproach                                                                                                    | 3,518<br>Citations                     |  |  |
| in results                                                  | Sea<br>285                    | Systematic review or scoping review? Gui<br>between a systematic or scoping review a<br>Munn, Z; Peters, MDJ; (); Aromataris, E                                                                                                    | dance for authors when choosing                                                                                                    | 3,518<br>Citations<br>50               |  |  |
| in results<br>ited Papers<br>ers<br>Article                 | 280<br>281<br>31,807          | Systematic review or scoping review? Gui<br>between a systematic or scoping review? Gui<br>Munn, Z; Peters, MDJ; (); Aromataris, E<br>Nov 19 2018   BMC MEDICAL RESEARCH METHODOLOGY                                                                                                    | dance for authors when choosing<br>pproach                                                                                                    | 3,518<br>Citations<br>50<br>References |  |  |
| in results<br>ited Papers<br>ers<br>Article<br>cess         | 285<br>285<br>31,807<br>1,705 | Systematic review or scoping review? Gui<br>between a systematic or scoping review a<br>Munn, Z; Peters, MDJ; (); Aromataris, E<br>Nov 19 2018   BMC MEDICAL RESEARCH METHODOLOGY<br>Scoping reviews are a relatively new approach to evidence sy                                                                                                    | dance for authors when choosing<br>pproach<br>( • 18<br>mthesis and currently there exists little guidance regarding                                          | 3,518<br>Citations<br>50<br>References |  |  |
| in results<br>ited Papers<br>ers<br>Article<br>cess<br>cess | 285<br>31,807<br>28,770       | Systematic review or scoping review? Gui<br>between a systematic or scoping review? Gui<br>between a systematic or scoping review a<br>Munn, Z; Peters, MDJ; (); Aromataris, E<br>Nov 19 2018   BMC MEDICAL RESEARCH METHODOLOGY<br>Scoping reviews are a relatively new approach to evidence sy<br>the decision to choose between a systematic review or scopin<br>purpose of this article is to clearly describe the differences in | dance for authors when choosing<br>approach<br>18<br>18<br>18<br>18<br>18<br>18<br>19<br>19<br>19<br>10<br>10<br>10<br>10<br>10<br>10<br>10<br>10<br>10<br>10 | 3,518<br>Citations<br>50<br>References |  |  |

| Clarivate EndN                                                               | lote<br>Sorting /<br><sup>Organize</sup> Forma "Organiz | / sharing is p<br>e"                         | ossible with                                                                                                    |
|------------------------------------------------------------------------------|---------------------------------------------------------|----------------------------------------------|----------------------------------------------------------------------------------------------------|
| Quick Search                                                                 | Getting Started                                         |                                              |                                                                                                    |
| in All My References<br>Search<br>My References                              | [Unfiled]<br>Show 10 per page V                         | A list of saved records w be displayed here. |                                                                                                    |
| All My Peferences (243)<br>[Unfiled] (18)<br>Quick List (0)<br>Trash ( Empty | All Page Add to group Author Klionsky, D. J.            | Copy To Quick List C<br>Year<br>2012         | Delete<br>Title<br>Guidelines for the use and inte                                                                                          |
| Click "Unfile<br>saved conte                                                 | ed" to check the                                        | 2020                                         | Autophagy<br>Added to Library: 17 Aug 2021<br>Added to Library: 17 Aug 2021<br>NULink<br>FIND FULL TEXT<br>Development and application      |
|                                                                              |                                                         |                                              | spectrometry<br>Forensic Toxicology<br>Added to Library: 28 May 2021<br>View in Web of Science+ Sour<br>© Idl 7 NULink<br>FIND FULL TEXT 57 |

### Contents

- 1. Steps for Literature Acquisition
  - Acquiring via the web on the spot
  - Using the library
  - Requesting from off-campus/ different campus
- 2. Management
  - Introduction of reference management software functions and comparison
  - How to import into EndNote basic Online
  - Citations in writing
- 3. Fair Use

### Citations in writing

#### How to use CWYW

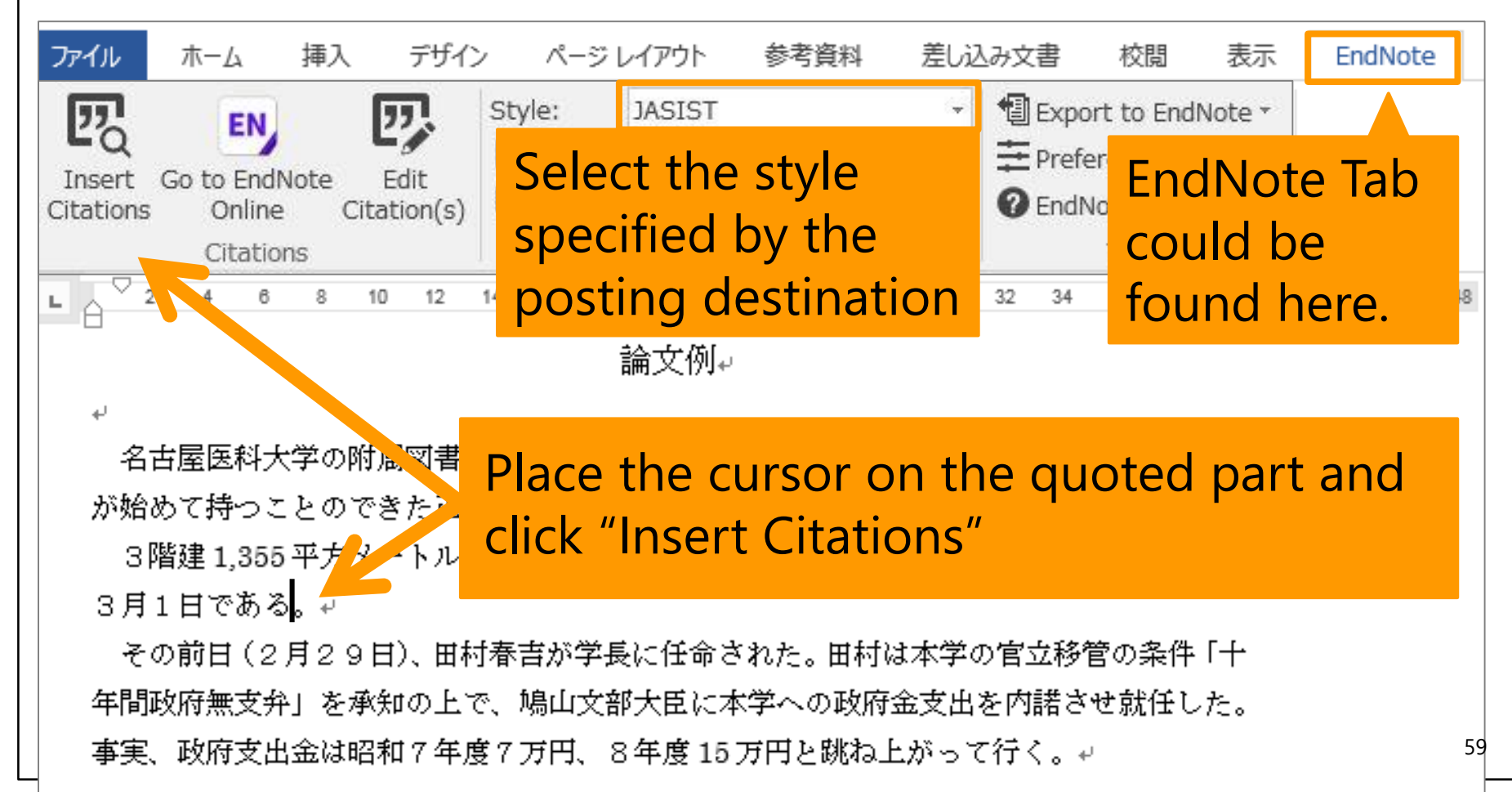

# Creating a Bibliography List

| EndNote Find & Insert I   | ote Find & Insert My References Keyword search for |             |                       |        |                |  |  |  |
|---------------------------|----------------------------------------------------|-------------|-----------------------|--------|----------------|--|--|--|
| 名古屋                       | ✓ Find                                             | <pre></pre> |                       |        |                |  |  |  |
| Author Year Title         | 2                                                  | pos         | ssible                |        |                |  |  |  |
| 名古屋 1983 稿本<br>名古屋 198 名古 | ▶名古屋大学医学部百拾五年史<br>5屋大学五十年史                         |             |                       |        |                |  |  |  |
| Click on the              | relevant docum                                     | ent         |                       |        |                |  |  |  |
|                           |                                                    |             |                       |        |                |  |  |  |
| <                         |                                                    |             |                       |        | >              |  |  |  |
| Reference Type: Book      |                                                    |             |                       |        |                |  |  |  |
| Author: 名古屋               | 大学医学部名古屋大学史編集委員                                    | 会,          |                       |        |                |  |  |  |
| Year: 1983<br>Title: 這太久  | **************************************             |             |                       |        |                |  |  |  |
| Place Published: 名古屋      |                                                    | lick Ir     | nsert                 |        |                |  |  |  |
| Publisher: 名古屋            | 大学医学部                                              |             |                       |        |                |  |  |  |
|                           |                                                    |             | Insert   <del>-</del> | Cancel | Help           |  |  |  |
| Library: EndNote          |                                                    |             |                       |        | 2 items in lis |  |  |  |

60

## Creating a Bibliography List

| ファイル ホーム 挿入 デザイン レイアウト 参考資料 差し込み文書 校閲 表示 EndNote Q 操作アシス サインイン 🞗 共有                                                                                                    |  |  |  |  |  |  |
|----------------------------------------------------------------------------------------------------|--|--|--|--|--|--|
| Insert Citations       Contact Citation(s)       Style:       JASIST       Image: Contact Citation (s)       Image: Contact Citation (s)       Style:       JASIST       Image: Contact Citation (s)       Image: Contact Citation (s)       Image: Cont |  |  |  |  |  |  |
| APA 6th (DOI form<br>BMJ<br>Chicago 17th Authon<br>Harvard<br>JASIST<br>Nature<br>Vancouver                                                                                                    |  |  |  |  |  |  |
| <ul> <li>名古屋医科大学の附属図書館は、後藤新平の「典籍縦覧所」構想以来半世紀を経て、本学が<br/>始めて持つことのできた正規の図書館であった。3階建 1,355 平方メートル、黄土色タイルで装わ<br/>れた新図書館が開館したのは、昭和7年3月1日である(名古屋大学医学部名古屋大学史編集委<br/>員会、1983)。→</li> </ul>                                                                                                    |  |  |  |  |  |  |
| <ul> <li>その前日(2月29日)、</li> <li>政府無支弁」を承知の上<br/>府支出金は昭和7年度7</li> <li>・</li> <li>・<!--</td--></li></ul>                                            |  |  |  |  |  |  |
| - 6<br>- 6<br>- 6<br>- 6<br>- 6<br>- 6<br>- 6<br>- 6                                                                                                    |  |  |  |  |  |  |

### Contents

- 1. Steps for Literature Acquisition
  - Acquiring via the web on the spot
  - Using the library
  - Requesting from off-campus/ different campus
- 2. Management
  - Introduction of reference management software functions and comparison
  - How to import into EndNote basic Online
  - Citations in writing

#### 3. Fair Use

### Fair Use

- Downloading and printing out a large amount of data beyond the scope of personal use of electronic resources is prohibited by contract (in particular, it is not allowed to collect a large amount of data intentionally and to use the pre-reading function of a browser by automatic operation of equipment using programs).
- A malicious breach may result in the suspension of usage for the electronic resource from all over the university.
- It is prohibited to convert to other formats or media or modify the contents without the consent of the copyright holder.

## Summary

- Procedure of Literature Acquisition
  - Utilization and convenience of NULink
  - If NU has electronic resources, it will be available on your own device
  - When you are looking for book, use OPAC
  - If a book is not archived in other campus or on-campus collection, you can request to order it.
- Management
  - Bibliographic information can be managed and shared with bibliographic management software
  - Easy to create a reference list when writing thesis
- Fair use
  - Do not download large amounts of electronic resources
  - Protect copyright and do not plagiarize

### This is the last slide of "Acquisition and Management."

Go on the next video.

If you have questions, please send them to <u>libmed@t.mail.nagoya-u.ac.jp</u>